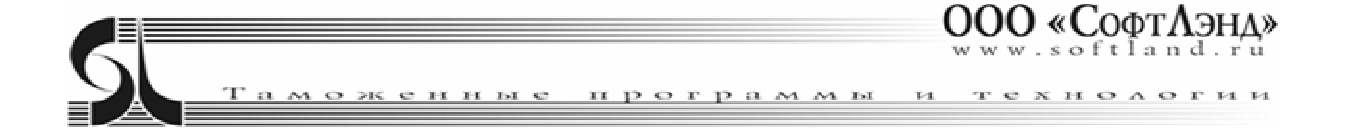

## Согласно Федеральному закону

## № 536-ФЗ от 19.12.2022 «О внесении изменений в отдельные

## законодательные акты Российской Федерации»

С 1 сентября 2023 года вводится возможность использования машиночитаемых доверенностей (МЧД) при обмене с таможней.

Однако подписи и доверенности выпущенные до 1 сентября продолжат действовать до окончания срока своего действия.

Использование МЧД

- **1.** Если у вас есть ЭП, выпущенная на сотрудника предприятия (в ЭП указан ИНН организации) и её срок действия не истек, то ничего менять не нужно.
- **2.** Если у вас есть подпись на физ. лицо и организация переходит на работу с использованием МЧД, то нужно сделать следующее.
  - **2.1.** Прописать сертификат ЭП в операционную систему Win на рабочем месте декларанта либо вставить носитель с ЭП в компьютер.
  - **2.2.** Зайти в настройки АРМ декларанта Феанор п.12 **Учетные** записи.
  - 2.3. Создать новую учетную запись Выбрать п. Дублировать.
  - **2.4.** В новой учетной записи изменить название (для удобства) \*\*\_МЧД.
  - **2.5.** В разделе **Электронная подпись**, выбрать ЭП физического лица.
- **3.** Если у вас есть номер МЧД, созданной и зарегистрированной в личном кабинете на сайте ФТС, то нужно сделать следующее:
  - **3.1.** В настройках АРМ декларанта Феанор п.12 Учетные записи, в разделе **Машиночитаемая доверенность** внести **ИНН владельца** (организации-доверителя).

|                                    | 12. ЭД. Учетные записи        | 13. ЭД. Общие настройки                   | 14. SQL            |           |  |  |  |
|------------------------------------|-------------------------------|-------------------------------------------|--------------------|-----------|--|--|--|
| Настройки ЭД выбранной             | учетной записи                |                                           |                    |           |  |  |  |
| 🗹 Учетная запись активна           | а Проверка связи              |                                           |                    |           |  |  |  |
| Имя учетной записи                 | 200 1494 200                  |                                           |                    | Salincalb |  |  |  |
| Идентификатор декларант            | дентификатор декларанта 🔍 🛶 👘 |                                           |                    |           |  |  |  |
| Электронная подпись<br>Э.Локальная |                               |                                           |                    |           |  |  |  |
| Сертификат ПЕТРОВ                  | 144 - 14 TH                   | 🌪 🎽 Действует до: 08.12.2023 11:17:25 🛛 🗸 | Полько действующие | Помощь    |  |  |  |
| 🔾 Удаленная                        |                               |                                           |                    |           |  |  |  |
| Этрока подключения                 |                               |                                           | Пароль             | Загрузить |  |  |  |
| Машинночитаемая доверенность       |                               |                                           |                    |           |  |  |  |
| ИНН владельца 78 💌 🕙               | 🗇 📳 Единый номер 9 🖋 🚽        | 🔊 lc-til (a-4b07-t 🔄 1-til) 🗸 🦘 🍽 8       |                    |           |  |  |  |

- 4. При работе с ЭД, внесенные данные будет автоматически прописываться в передаваемых пакетах.
- **5.** Если у вас есть МЧД в виде xml-файла (заполненная в других информационных системах – ФНС, ЭДО и других), то нужно сделать следующее:
  - 5.1. В главном меню АРМ декларанта Феанор выбрать ЭД список МЧД.

| ЭД Окна Брокер Помощь       |  |  |  |  |  |  |  |
|-----------------------------|--|--|--|--|--|--|--|
| Очистить очередь запросов   |  |  |  |  |  |  |  |
| История взаимодействия с ЭД |  |  |  |  |  |  |  |
| Архив ЭД                    |  |  |  |  |  |  |  |
| Архив сканов ЭД             |  |  |  |  |  |  |  |
| Список МЧД                  |  |  |  |  |  |  |  |
| Проверить ответы ЭД F10     |  |  |  |  |  |  |  |
| Протокол сообщений ЭД       |  |  |  |  |  |  |  |

5.2. В окне Список МЧД нажать кнопку Создать новую запись

**5.3.** В открывшимся окне выбрать опцию – **Загрузка.** Указать путь к файлу **\*\*\*.xml**.

| 🕵 Оформление М                        | ЧД                                                                                                    |                        |                       |            |                    | -               |              | $\times$ |
|---------------------------------------|----------------------------------------------------------------------------------------------------|------------------------|-----------------------|------------|--------------------|-----------------|--------------|----------|
| Доверенность                          |                                                                                                    |                        |                       |            |                    |                 |              |          |
| Основные данные<br>Внутренний номер   | ,<br>мчд д/мчд/202                                                                                                    | 30908/00062340         |                       |            | Признак передовери | я 2-однократно  | ре передовер | ие 👻     |
| Единый рег.номер                      | мчд 33370078-с7                                                                                                    | 90-4fd1-815c-196d0798s | 325d                  |            | Дата н             | начала действия | 08 09 2023   | 15       |
| Информационная сис                    | тема Личный каби                                                                                                    | нет ФТС                |                       | ~          | Дата завер         | шения действия  | 07.09.2024   | 15       |
| Доверитель                            |                                                                                                    |                        |                       |            |                    |                 |              |          |
| ИНН                                   |                                                                                                    |                        |                       | ОГРН       |                    | клп             |              |          |
| Название                              |                                                                                                    |                        |                       |            | ,                  |                 |              |          |
| Данные руководител                    | я                                                                                                    |                        |                       |            |                    |                 |              |          |
| Должность                             |                                                                                                    |                        |                       | ИНН        |                    | снилс           |              |          |
| Фамилия                               |                                                                                                    |                        |                       | 🗐 Имя      |                    | Отчество        |              |          |
| Представитель                         |                                                                                                    |                        |                       |            |                    |                 |              |          |
| Должность                             |                                                                                                    |                        |                       | ИНН        |                    | снилс           |              |          |
| Фамилия                               |                                                                                                    |                        |                       | 📳 Имя      |                    | Отчество        |              |          |
| Полномочия                            |                                                                                                    |                        |                       |            |                    |                 |              |          |
| Код полномочия                        | 1                                                                                                    | Ha                     | именование полномочия |            |                    |                 |              |          |
| ► FTS_10001                           | Подписание таможенных документов для предоставления заинтересованными лицами в ФТС в<br>рамках таможенного декларирования и таможенных операций, связанных с подачей, регистрацией,<br>отзывом и изменением сведений, заявленных в таможенной декларации |                        |                       |            |                    |                 |              |          |
| FTS_10002                             | Подписание иных электронных документов для предоставления заинтересованными лицами в<br>таможенные органы, не связанных с таможенным декларированием товаров, транспортных<br>следств и в списусом товаров.                                              |                        |                       |            |                    |                 |              |          |
| Файл подписи(ес.                      | ли не задавать,                                                                                                    | подпись будет созд     | ана автоматически)    |            |                    |                 |              |          |
|                                       |                                                                                                    |                        |                       |            |                    |                 |              | ì        |
| Отправка произо<br>test /удаленная по | <b>йдет от имени(д</b> а<br>Эдпись                                                                                                    | ія подписи необход     | им сертификат руков   | зодителя): |                    |                 |              | ~        |
| Загрузить                             | Выгрузить                                                                                                    |                        |                       |            | Подать             | Отмена          | Помощь       |          |

- **6.** Если у вас нет зарегистрированной в ФТС МЧД и нет xml-файла, то нужно сделать следующее:
  - **6.1.** В главном меню АРМ декларанта Феанор выбрать п.**ЭД –** Список МЧД.
  - **6.2.** В открывшемся окне нажать на кнопку **Создать** новую запись, или клавишу **Ins** на клавиатуре
  - 6.3. В открывшимся окне выбрать Подача.
  - **6.4.** В открывшейся форме заполнить либо проверить заполнение следующих полей:
  - 6.5. Единый номер доверенности, формируется автоматически.
  - **6.6. Дата доверенности**, формируется автоматически текущая дата.
  - 6.7. Признак передоверия.
  - 6.8. Срок действия до один год.
  - **6.9.** Доверитель **ИНН** юридического лица, выдавшего доверенность.
  - 6.10.ФИО руководителя
  - **6.11.**Представитель **ФИО** сотрудника организации, на кого выдается доверенность.

## 6.12.Полномочия.

**6.13.**Для подписания доверенности, в компьютер нужно вставить носитель с ЭП руководителя предприятия.